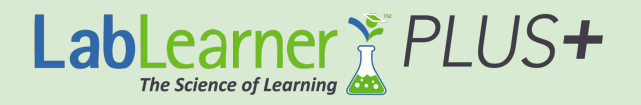

## STUDENT REGISTRATION & LOGIN INSTRUCTIONS

1. Visit LabLearner.com and click the Student Portal link

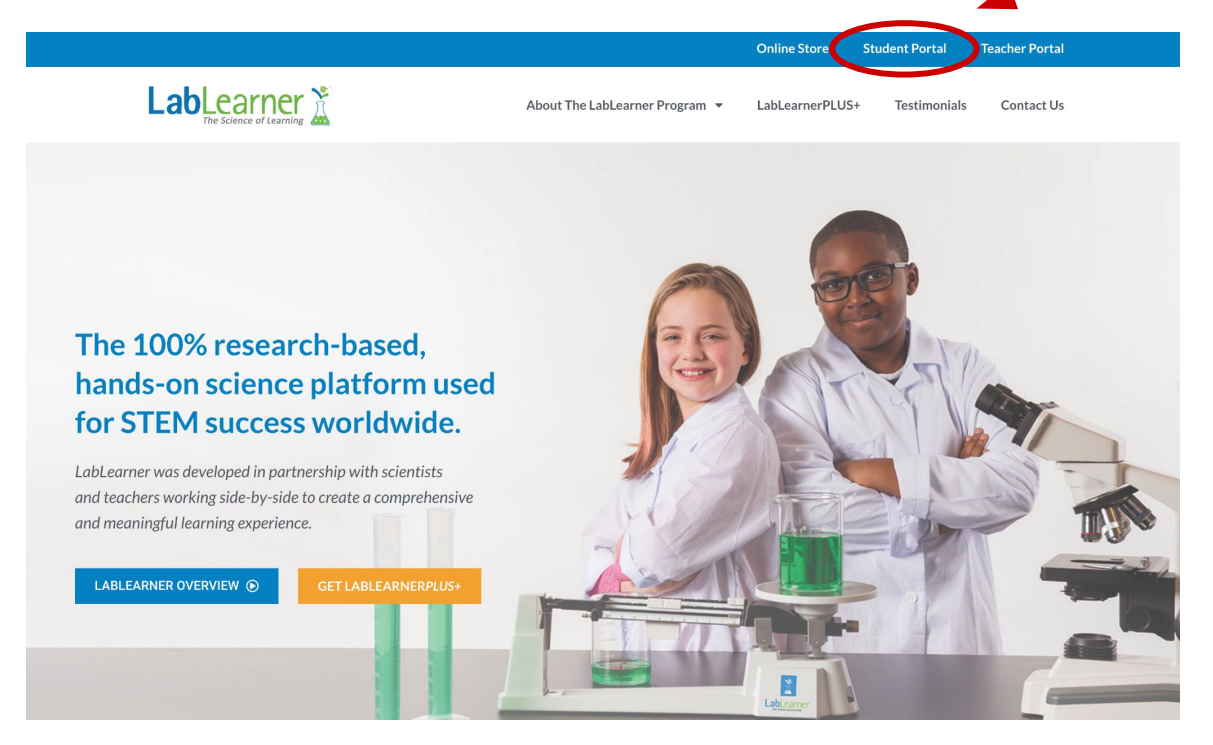

2. For both registration & login, click the LOG IN button

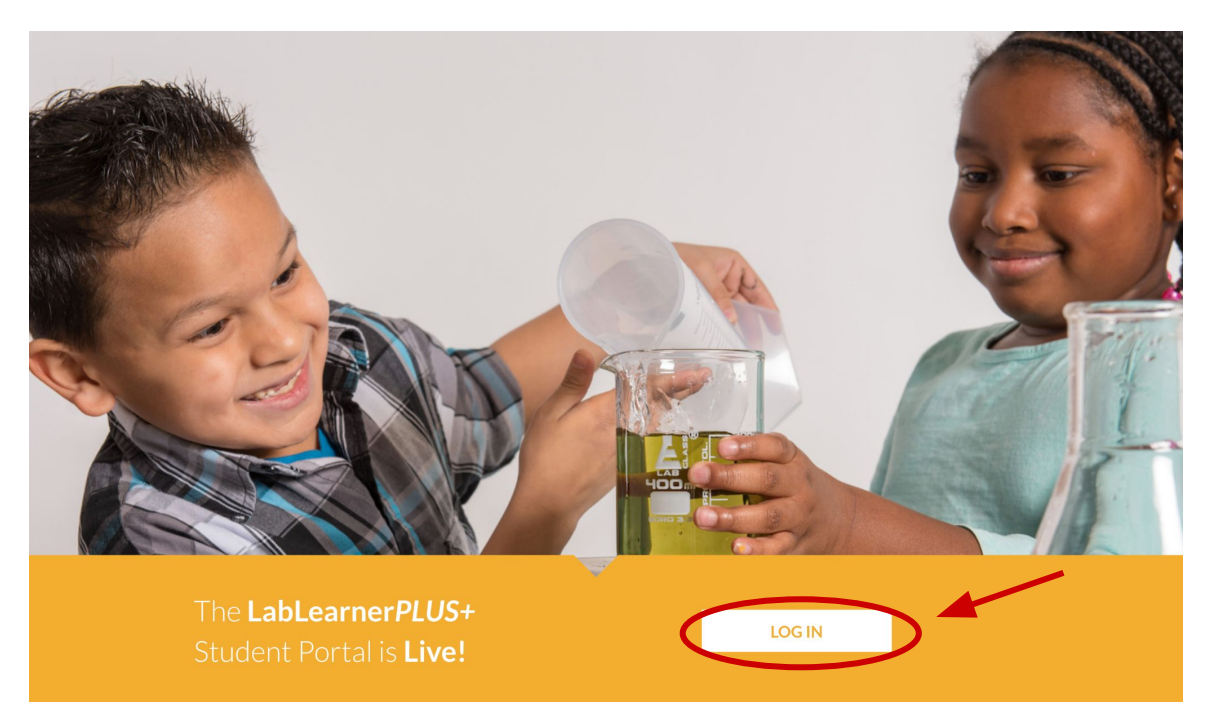

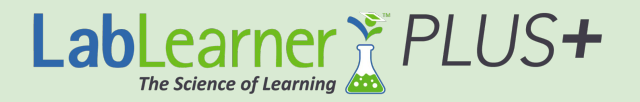

## **STUDENT REGISTRATION & LOGIN INSTRUCTIONS**

## 3. To Register, use the Access Code provided to you to create your account

| STUDENT LOGIN       | STUDENT RE             | GISTRATION         |
|---------------------|------------------------|--------------------|
|                     |                        |                    |
|                     | First Name *           | Last Name *        |
| Email Address       | Albert 🖪               | Einstein           |
| Email Address       | Access Code *          | User Email *       |
| Password            | XYX123                 | test@email.com     |
| Password            | Create User Password * | Confirm Password * |
| Remember Me         | ······ @               | ······ •           |
| Log In              |                        | Submit             |
| Lost your password? |                        |                    |

4. Upon <u>Registering</u>, you will be immediately be directed into the portal

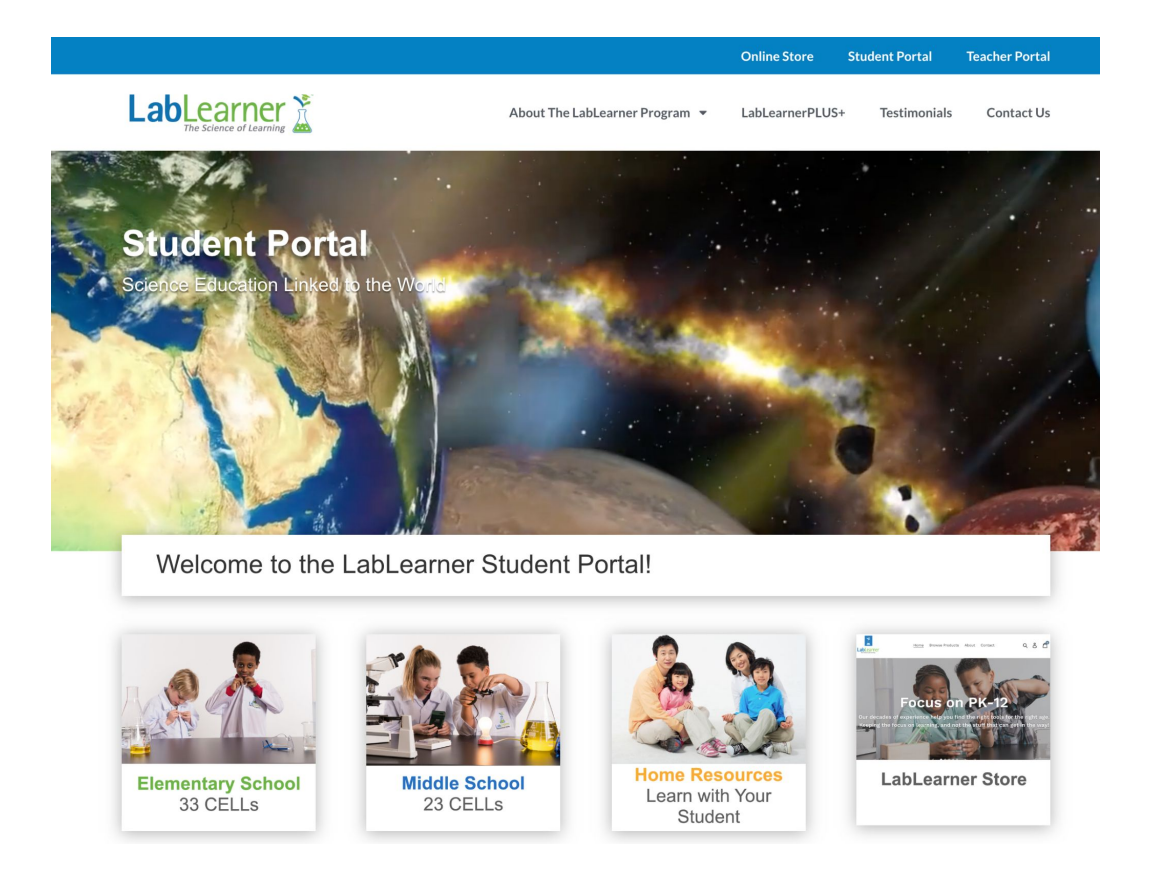

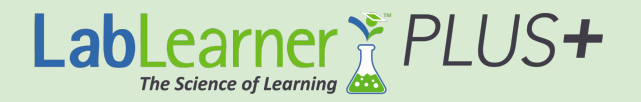

## **STUDENT REGISTRATION & LOGIN INSTRUCTIONS**

5. Once registered, you can <u>Log Into</u> the <u>Student Portal</u> through the same page, via the <u>Student Login</u> form

| STUDENT LOGIN       | STUDENT REGISTRATION   |                    |
|---------------------|------------------------|--------------------|
| Email Address       | First Name *           | Last Name *        |
| test@email.com      | Access Code *          | User Email *       |
| Password            |                        |                    |
| •••••               | Create User Password * | Confirm Password * |
| Z Remember Me       |                        |                    |
| Lost your password? |                        | Submit             |